## How to add Main Host Institution Contact (MHIC) in your ERC proposal

- 1. When you <u>already have initiated your proposal</u> in the portal Funding and Tender Opportunities (p. 1)
- 2. When you are <u>about to initiate a proposal</u> in the portal Funding and Tender Opportunities (p. 3)

## **1.** Add Main Host Institution Contact, when you <u>already have initiated your proposal</u> in the portal Funding and Tender Opportunities.

A) When you choose to edit your proposal, you will end up in the phase "Proposal forms" (figure below). Check the red marker in the top of the page (red circle in the figure below).

| Stockholms universitet                                            | X O My Proposal(s) X                                                                                                    | Funding: Submission Service × +                                                                                                    | v – a x                  |
|-------------------------------------------------------------------|----------------------------------------------------------------------------------------------------|----------------------------------------------------------------------------------------------------|--------------------------|
| $\leftrightarrow$ $\rightarrow$ C $\Diamond$ $\blacksquare$ ec.eu | ropa.eu/research/participants/submission/manag                                                                                | ge/screen/submission/SEP-210804490/fill-proposal?ticket=ST-7710757-pBpOU86Gu ©                                                                                                    | . 🖻 🛧 🔼 🌟 🚺 🗄            |
| European<br>Commission Funding: S                                 | Submission Service                                                                                                    | > < 7 ×                                                                                                    | Welcome Lars EMRÉN       |
|                                                                   | loge Section                                                                                                    | Tonestand Press                                                                                                    |                          |
|                                                                   | Proposal forms  Costine  13.denamy 2022 17/00/00 Brasets Loval Time                                                           | Top proposal contains sharing in that have not yet been subwitted  Administrative forms: (Part A)                                                                                                    |                          |
|                                                                   | Call data:<br>Call BIO-2022-819<br>Tool: BIO-2022-819<br>Tool: BIO-2022-819<br>Tool: FIO-2020-880<br>Tool: FIO-2020-880       | Gith Jerne 2 Verentrating Proceptions 9 Prof Bland Accesses                                                                                                    |                          |
|                                                                   | Copie and type of ection can only be sharped by<br>creating a new proposal                                                    | In the sector yourne, advant technical acres of the proposal (in FCF former only and any other insuence strationers, O<br>Pret 31 Pret 32 Pret 32 Pret 3 |                          |
|                                                                   | Proposal data:<br>Acronym TEST<br>Crish IC 559-210864490                                                                      | Proceedinger                                                                                                    |                          |
|                                                                   | Counciload Part & Introduces           Envirolation           Counciload part & templates                                     | Arren A                                                                                                    |                          |
|                                                                   | Support & Hotpdesk  Colline Menal                                                                                             | Anne 5 0 00000 0 0 00000 0 0 00000 0 0 00000 0                                                                                                    |                          |
|                                                                   | If Helpoint     Process      Service Deals      Service Deals      Service Deals      Service Constructed CESIX des aurope au |                                                                                                    |                          |
|                                                                   | 🕹 🖪 🤷 🔳 😂 🚍                                                                                                    | 22 📀 x                                                                                                    | · ^ 4 🧟 14:00 2021-12-16 |

- B) You need to go back to phase "Participants". Therefore, click the box "BACK TO PARTICIPANTS" at the bottom of the page (compare the green circle in the figure above)
- C) In the phase "Participants" (figure below), you click the box "Add contact +" (red circle in the figure below)

| Participants                                                                                       |                                                                                                    |                                                                                                    |             |   |
|----------------------------------------------------------------------------------------------------|----------------------------------------------------------------------------------------------------|----------------------------------------------------------------------------------------------------|-------------|---|
| Deadline<br>13 January 2022 17:00:00 Brussels Local Time                                           | In this step you as coordinator should<br>Only you as coordinator can edit the e<br>Note: Your changes will be applied on | manage and review the participants of your proposal.<br>lements on this screen.<br>Ily after you click the "Save Changes" button. |             | × |
| Call data:                                                                                         | Number of participants: 1 @                                                                                               |                                                                                                    |             |   |
| Call: ERC-2022-STG<br>Topic: ERC-2022-STG<br>Type of action: HORIZON-ERC<br>Type of MCR HORIZON-AC | Host Institution                                                                                                    |                                                                                                    |             |   |
| Topic and type of action can only be changed by creating a new proposal.                           | STOCKHOLMS     UNIVERSITET     STOCKHOLMS UNIVERSITET     STOCKHOLM, SE     PIC: 999885022                                | Contacts: O                                                                                                    | Add contact | + |
| Proposal data:                                                                                     | Change organisation                                                                                                    | ontact organisation                                                                                                    |             |   |
| Acronym: TEST<br>Draft ID: SEP-210804490                                                           | ]                                                                                                    |                                                                                                    | Add Partner | • |
| Download Dart B templates                                                                          | 1                                                                                                    |                                                                                                    |             |   |

D) Choose Main Host Institution Contact as "Project Role" and fill in the details of Lars Emren (lars.emren@su.se) as in the figure below. Click "Add contact" (in the green circle below).

| Participants                                                                                                    |                                                                                                 |                                                             |                                        |                          |             |         |          |   |
|----------------------------------------------------------------------------------------------------|-------------------------------------------------------------------------------------------------|-------------------------------------------------------------|----------------------------------------|--------------------------|-------------|---------|----------|---|
| Deadline<br>13 January 2022 17:00:00 Brussels Local Time                                                                                                    | STOCKHOLMS                                                                                      | universitet                                                 | × participan                           | nts of your proposa      | L           |         |          | × |
| Call data:<br>Call: ERC-2022-STG<br>Topic: ERC-2022-STG<br>Type of action: HORIZON-ERC<br>Type of MGA: HORIZON-AG<br>Topic and type of action can only be changed by<br>creating a new proposal. | Please enter the o<br>Project Role<br>Access Rights<br>First Name<br>Last Name<br>Email Address | Itars emren@su se                                           | o<br>40<br>00tacts: 1<br>45<br>Lars Em | •<br>nren - Principal Ir | ivestigator | Add c   | ontact 4 |   |
| Proposal data:<br>Acronym: TEST<br>Draft ID: SEP-210804490                                                                                                    |                                                                                                 | This email is already used by an other of Please change it. | ontact.                                |                          | ,           | Add Par | tner 🕂   |   |

E) Finally, click the yellow box "SAVE AND GO TO NEXT STEP" in the bottom (in red circle above). Then, MHIC is added and you are back in the phase "Proposal forms".

## Lars Emrén ver 230810

2. Add Main Host Institution Contact, when you are <u>about to initiate a proposal</u> in the portal Funding and Tender Opportunities

A) Initiate your proposal

## For ERC Starting Grant 2024, use the following link:

https://ec.europa.eu/info/funding-tenders/opportunities/portal/screen/opportunities/topic-details/ erc-2024-stg

B) In the phase "Create proposal" you need to enter the **PIC number** of "Stockholms universitet", which is **999885022** (red circle in the figure below).

| Europ | nission Funding: Submission                                                                         | Service Welcome Lars EMRÉN                                                                                                    |                                                                                                    |
|-------|----------------------------------------------------------------------------------------------------|----------------------------------------------------------------------------------------------------|----------------------------------------------------------------------------------------------------|
|       | Login Topic selection                                                                               | Create proposal Participanta Proposal formis Salemit                                                                                                    | In the second second se |
|       | Create proposal                                                                                     |                                                                                                    |                                                                                                    |
|       | Deadline<br>13 January 2022 17:00:00 Brussels Local Time                                            | Please submit your proposal at the latest 48 hours before the deadline (to avoid system congestion or system<br>incompatibility issues). Late proposals will not be accepted. Don't wait until the end because you are worried about<br>confidentiality - we will not open the proposals before the deadline.<br>You can submit the proposal as many times as you wish up until the deadline. Each new submitted version will replace the<br>previous one.                                                                                                    |                                                                                                    |
|       | Call data:                                                                                          | Find your organisation                                                                                                    |                                                                                                    |
|       | Call: ERC-2022-STG<br>Topic: ERC-2022-STG<br>Type of action: HORIZON-ERC<br>Type of MGA: HORIZON-AG | PIC 999885022 Short name STOCKHOLMS UNIVERSITET                                                                                                    |                                                                                                    |
|       | Copic and type of action can only be changed by creating a new proposal.                            | Organisations you have been previously associated with. (Click to select) PIC: 999885022                                                                                                    |                                                                                                    |
|       | Download Part B templates                                                                           | STOCKHOLMS UNIVERSITET<br>UNIVERSITETSVAGEN 10<br>STOCKNOM ME                                                                                                    |                                                                                                    |
|       |                                                                                                    | or our out the second second |                                                                                                    |

B) You will be able to modify acronym, short summary and choice of panel later. Enter temporary data and finish by clicking the yellow button "SAVE AND GO TO NEXT STEP" in the bottom of the page.

C) In the phase "Participants" (figure below), you click the box "Add contact +" (red circle in the figure below)

| Participants                                                                                       |                                                                                                    |                                                                                                    |             |   |
|----------------------------------------------------------------------------------------------------|----------------------------------------------------------------------------------------------------|----------------------------------------------------------------------------------------------------|-------------|---|
| Deadline<br>13 January 2022 17:00:00 Brussels Local Time                                           | In this step you as coordinator should<br>Only you as coordinator can edit the e<br>Note: Your changes will be applied on | manage and review the participants of your proposal.<br>lements on this screen.<br>Ily after you click the "Save Changes" button. |             | × |
| Call data:                                                                                         | Number of participants: 1 @                                                                                               |                                                                                                    |             |   |
| Call: ERC-2022-STG<br>Topic: ERC-2022-STG<br>Type of action: HORIZON-ERC<br>Type of MCR HORIZON-AC | Host Institution                                                                                                    |                                                                                                    | /-          |   |
| Topic and type of action can only be changed by creating a new proposal.                           | STOCKHOLMS     UNIVERSITET     STOCKHOLMS UNIVERSITET     STOCKHOLM, SE     PIC: 999885022                                | Contacts: O                                                                                                    | Add contact | + |
| Proposal data:                                                                                     | Change organisation                                                                                                    | ontact organisation                                                                                                    |             |   |
| Acronym: TEST<br>Draft ID: SEP-210804490                                                           | ]                                                                                                    |                                                                                                    | Add Partner | • |
| Download Dart B templates                                                                          | 1                                                                                                    |                                                                                                    |             |   |

D) Choose Main Host Institution Contact as "Project Role" and fill the details of Lars Emren (<u>lars.emren@su.se</u>), compare figure below. Finally click "Add contact" (green circle in the figure below).

| Participants                                                                                                    |                                                                                                  |                                                                                                    |                                                                  |                                                   |        |         |   |  |  |
|----------------------------------------------------------------------------------------------------|--------------------------------------------------------------------------------------------------|----------------------------------------------------------------------------------------------------|------------------------------------------------------------------|---------------------------------------------------|--------|---------|---|--|--|
| Deadline<br>13 January 2022 17:00:00 Brussels Local Time STOCKHOLMS UNIVERSITET                                                                                                    |                                                                                                  | UNIVERSITET                                                                                                    | <pre>x participants of your proposal. x k Changes' button.</pre> |                                                   |        |         |   |  |  |
| Call data:<br>Call ERC-2022-STG<br>Topic: ERC-2022-STG<br>Type of action: HORIZON-ERC<br>Type of MGA: HORIZON-AG<br>Topic and type of action can only be changed by<br>creating a new proposal. | Please enter the of<br>Project Role<br>Access Rights<br>First Name<br>Last Name<br>Email Address | contact name and details:<br>Main Host Institution Contact<br>Coordinator contact (full access)<br>Lars<br>Emren<br>Iars.emren@su.se | ¢<br>40<br>45<br>84                                              | ontacts: O<br>Lars Emren - Principal Investigator | Add    | contact | + |  |  |
| Proposal data:<br>Acronym: TEST<br>Draft ID: SEP-210804490<br>Download Part B templates                                                                                                    |                                                                                                  | This email is already used by an other of Please change it.                                                                          | ntact.                                                           | SAVE SUE AND GO TO                                | Add Pa | rtner 4 |   |  |  |

E) Finally, click the yellow box "SAVE AND GO TO NEXT STEP" in the bottom (in red circle above). You have added MHIC and can continue in the phase "Proposal forms".